# INSTRUKCJA REJESTRACJI DO PORTALU zawodnik24.pl

## Krok 1.

W celu rejestracji do portalu rezultaty24.pl wejdźna stronę : https://zawodnik.rezultaty24.pl/

Podaj adsres mailowy , na ten adres przyjdzie link aktywacyjny i tym adresem będziesz sięlogować do portalu.

| ← → C       | ster            |                                                                                   | * 🖬 🛛 🛛 🔿       |
|-------------|-----------------|-----------------------------------------------------------------------------------|-----------------|
|             | podaj adres mai | lowy                                                                              |                 |
|             |                 | ZAREJESTRUJ SIĘ<br>Imail<br>I AKCEPTUJĘ REOULAMIN.<br>Zaloguj się Zarejestruj się |                 |
|             |                 |                                                                                   |                 |
| # 😂 🚍 🚖 👩 💆 |                 |                                                                                   | ^ 🚳 🗈 🧖 Φ 19:16 |

#### Krok 2.

Klikając na link aktywacyjny który zostanie wysłany na podany adres mailowy, otworzy się okno z danymi które należy wypełnić. Zakończ klikając w **ZAREJESTRUJ SIĘ** 

|       | ZAREJESTRUJ SIĘ                       |                       |            |
|-------|---------------------------------------|-----------------------|------------|
|       | Hasło                                 | Nr licencji L-xxxxx   |            |
|       | Potwierdź hasło                       | Nr pozwolenia na broń |            |
| + 6 5 | Imię                                  | Adree                 |            |
|       | Nazwisko                              | Aures                 |            |
|       | Mark Harden                           | Kod pocztowy          |            |
|       | Kub                                   | Miasto                |            |
|       | Rok urodzenia                         |                       |            |
|       | C AKCEPTUJĘ REGULAMIN.<br>Zaloguj się | Zarej                 | estruj się |
|       |                                       |                       |            |
|       |                                       |                       |            |

# **REJESTRACJA NA ZAWODY**

### Krok 1.

W celu rejestracji na zawody należy zalogowaćsięw portalu rezultaty24.pl wchodząc na stronę <u>https://zawodnik.rezultaty24.pl/#/login</u> lub na stronie <u>www.silvertarget.pl</u> wybrać z górnego menu **ZAPISY NA ZAWODY** 

Pojawi się ekran logowania:

| ← → C ■ zawodnik:rezultaty24.pl/#/login   wpisz adres mailowy |                   | * = 6 0                          |
|---------------------------------------------------------------|-------------------|----------------------------------|
| ZALOGUJ SIĘ<br>Email<br>Hasio                                 | Zapomniatem hasta |                                  |
| Rejestracja<br>podaj haslo                                    | Zaloguj się       |                                  |
| # e <u>m</u> 🖻 🖻 🦻 🦉 <u>/</u>                                 |                   | ^ 😰 🗈 🦟 Φ) 19:17<br>19:07:2020 😽 |

#### Krok 2.

Po zalogowaniu, pojawi się z lewej strony menu zawodnika oraz dostępne zawody na które można się zarejestrować.

Przy zawodach w których chcemy wystartować klikamy REZERWACJA

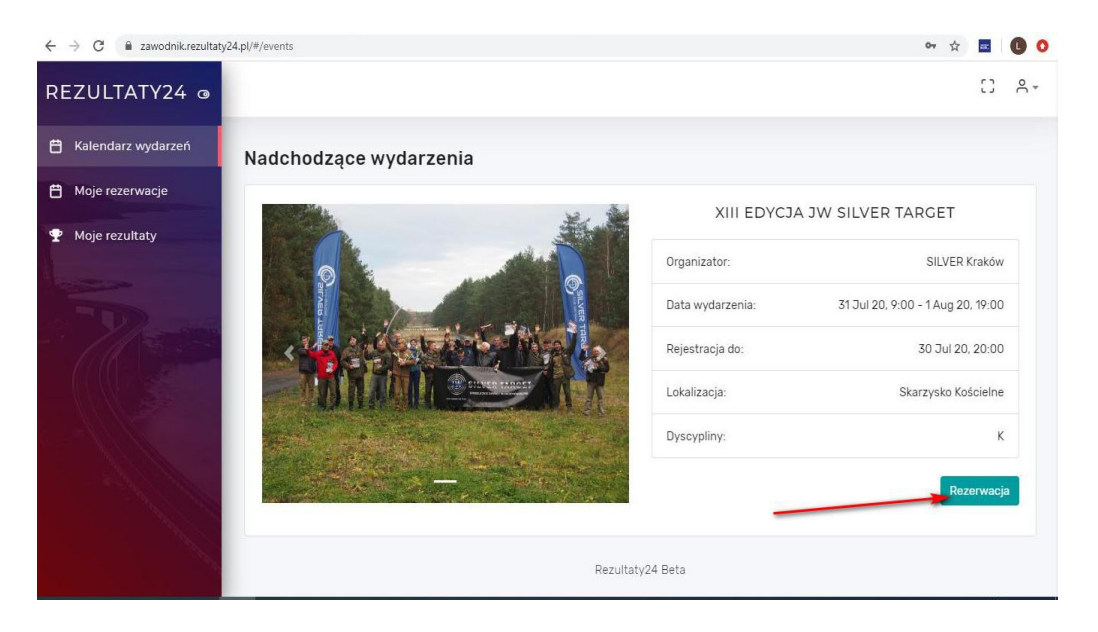

### Krok 3.

Musimy utworzyć rezerwację, klikamy w DODAJ KONKURENCJĘ

| ← → C 🔒 zawodnik.rezultaty24. | pl/#/events/103/reservation                         | or 🕁 🖬 🚺 🗿        |
|-------------------------------|-----------------------------------------------------|-------------------|
| REZULTATY24 @                 |                                                     | 0 6-              |
| 🛱 Kalendarz wydarzeń          | XIII EDYCJA JW                                      | UTWÓRZ REZERWACJE |
| Moje rezerwacje               | SILVER TARGET<br>SILVER Kraków                      | Dodaj konkurencję |
| Moje rezultaty                | Data wydarzenia:<br>31 Jul 20, 9:00                 | Zatwordź          |
| -77-00                        | Rejestracja do:<br>30 Jul 20, 20:00                 |                   |
|                               | Cena wejściowa:<br>0.00 zł                          |                   |
|                               |                                                     |                   |
|                               | PODSUMOWANIE:<br>Całkowita opłata<br>startowa: 0 zł |                   |

#### Krok 4.

Z dostępnych konkurencji wybierz te w których chcesz wystartować, jeśli jest możliwość wybierz także dogodną dla siebie zmianę. Przy każdej konkurencji przyporządkowana jest opłata startowa, przy dodawaniu konkurencji system sumuje ceny.

| $\leftrightarrow$ $\rightarrow$ C $$ zawodnik.rezultaty24.pl/#/events | i/103/reservation           |                        |               | or 🕁 🖬 🕕 🕻        | ) |
|-----------------------------------------------------------------------|-----------------------------|------------------------|---------------|-------------------|---|
| REZULTATY24 @                                                         |                             | Dada                   | ai rezerwacie | 0 A+              | * |
| 💾 Kalendarz wydarzeń                                                  |                             |                        |               |                   |   |
| 💾 Moje rezerwacje KA                                                  | RABIN SEMIAUTO Z LUNETĄ TRÓ | JBÓJ KAL DO 8MM 100, 3 | 00, 600 M     | Dodaj konkurencję |   |
| 🝸 Moje rezultaty                                                      | Wybierz zmianę 👻            | Opłata startowa:       | 210.00 zł     |                   |   |
|                                                                       | /                           |                        |               |                   |   |
| 1/1575                                                                |                             | ngt                    | ai rezerwację |                   |   |
|                                                                       |                             |                        | _             |                   |   |
|                                                                       | KARABIN HISTORYCZ           | ZNY - NITRO - 300M     |               |                   |   |
|                                                                       | Wybierz zmianę 👻            | Opłata startowa:       | 80.00 zł      |                   |   |
|                                                                       |                             | Doda                   | aj rezerwację |                   |   |
|                                                                       |                             |                        |               |                   | Ŧ |

W przyszłości będzie możliwość opłacenia startu za pomocą szybkich płatności elektronicznych

## Krok 5.

Aby zgłoszenie do zawodów się powiodło należy zamknąć okno wyboru konkurencji klikając w X na dole okna oraz ZATWIERDZIĆ REZERWACJĘ

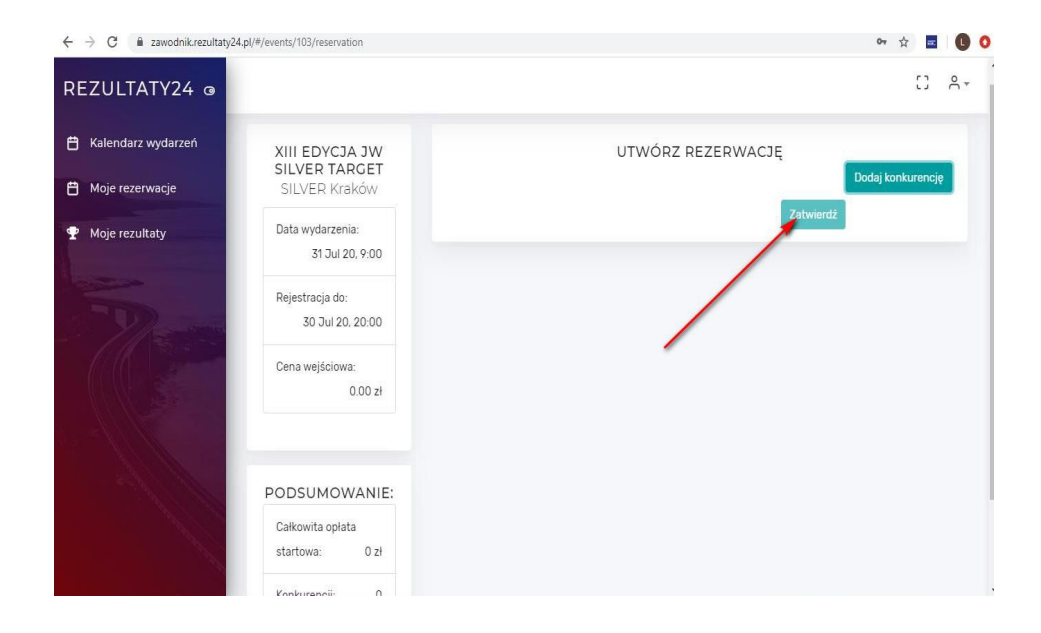

Gotowe ! Widzimy się na zawodach